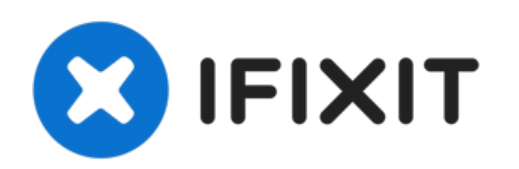

# 2018年末 Mac mini 风扇更换

更换你 Mac mini的散热风扇,或者在清洁 Mac mini前临时移除它。

撰写者: Jeff Suovanen

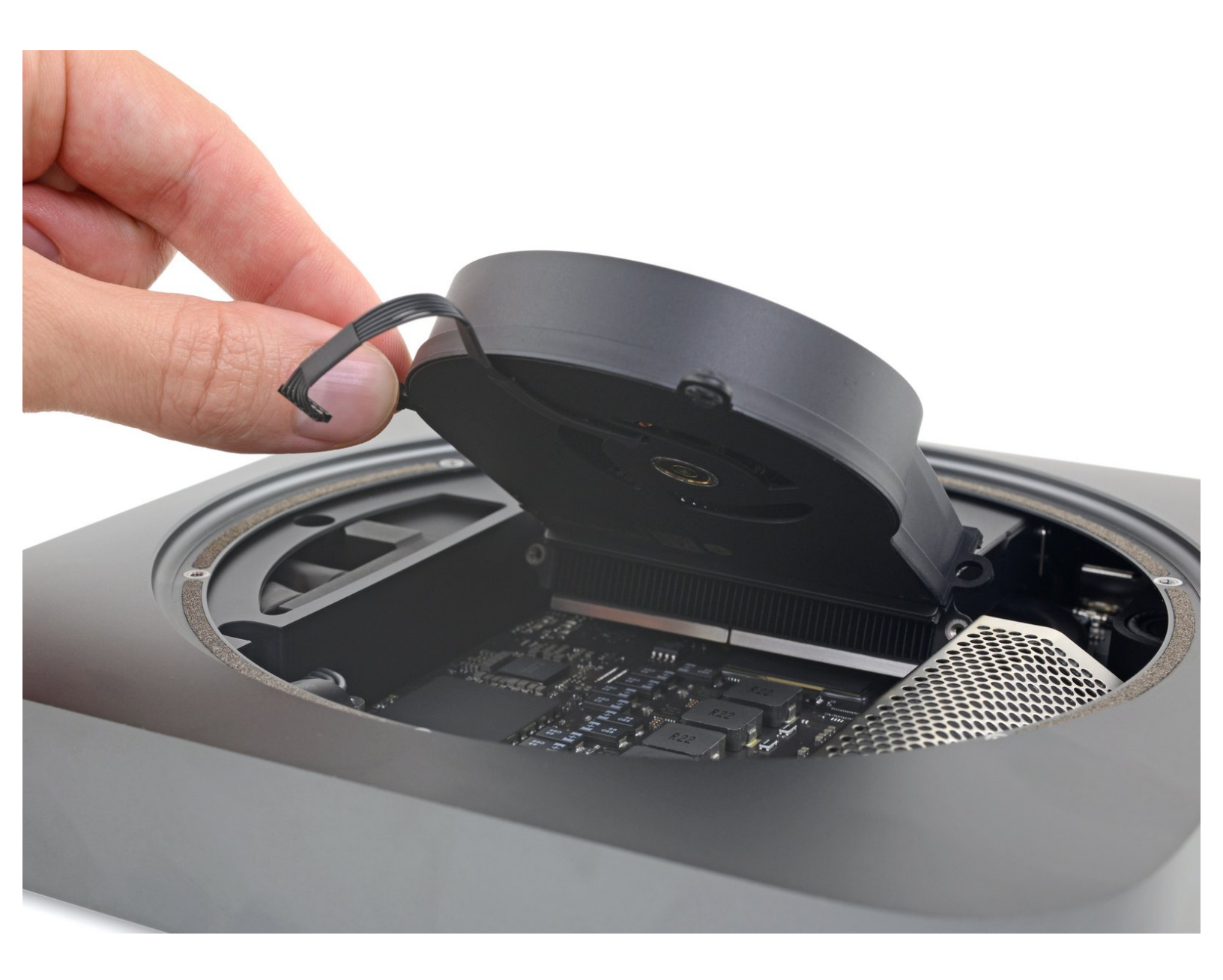

# 介绍

如果你的风扇太吵或者被灰尘堵塞,使用这份指南在清洁前移除它或者更换新风扇。

# 工具:

- iFixit Opening Tool (1)
- TR6 Torx Security Screwdriver (1)
- Spudger (1)
- Tweezers (1)

# 步骤1—底部盖板

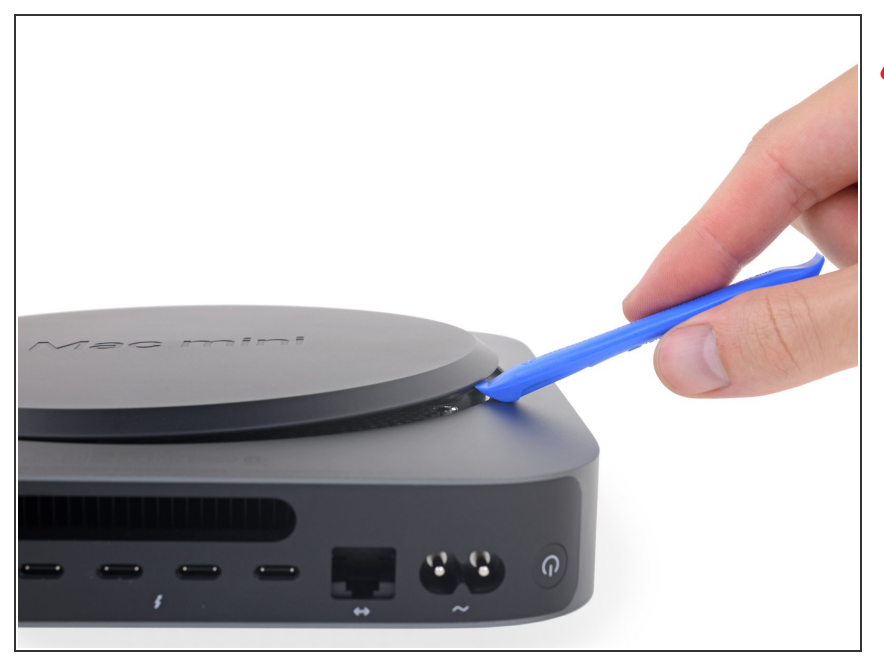

- ⚠ 开始前请务必关闭并拔出Mac mini的 电源!
  - 使用开启工具从缝隙中把盖板撬开。

#### 步骤 2

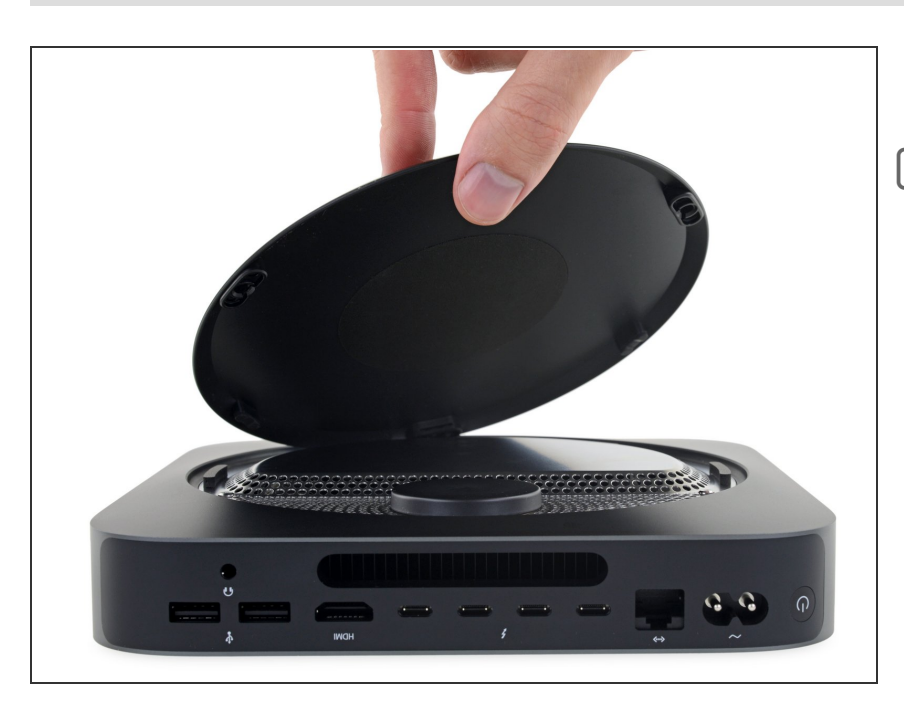

- 抬起并移除底部盖板。
- 承 重新安装时,将"Mac mini"字样和背 部接口面对齐,然后,按下盖板,将 隐藏的夹子对齐,并扣紧到位。

# 步骤3—天线板

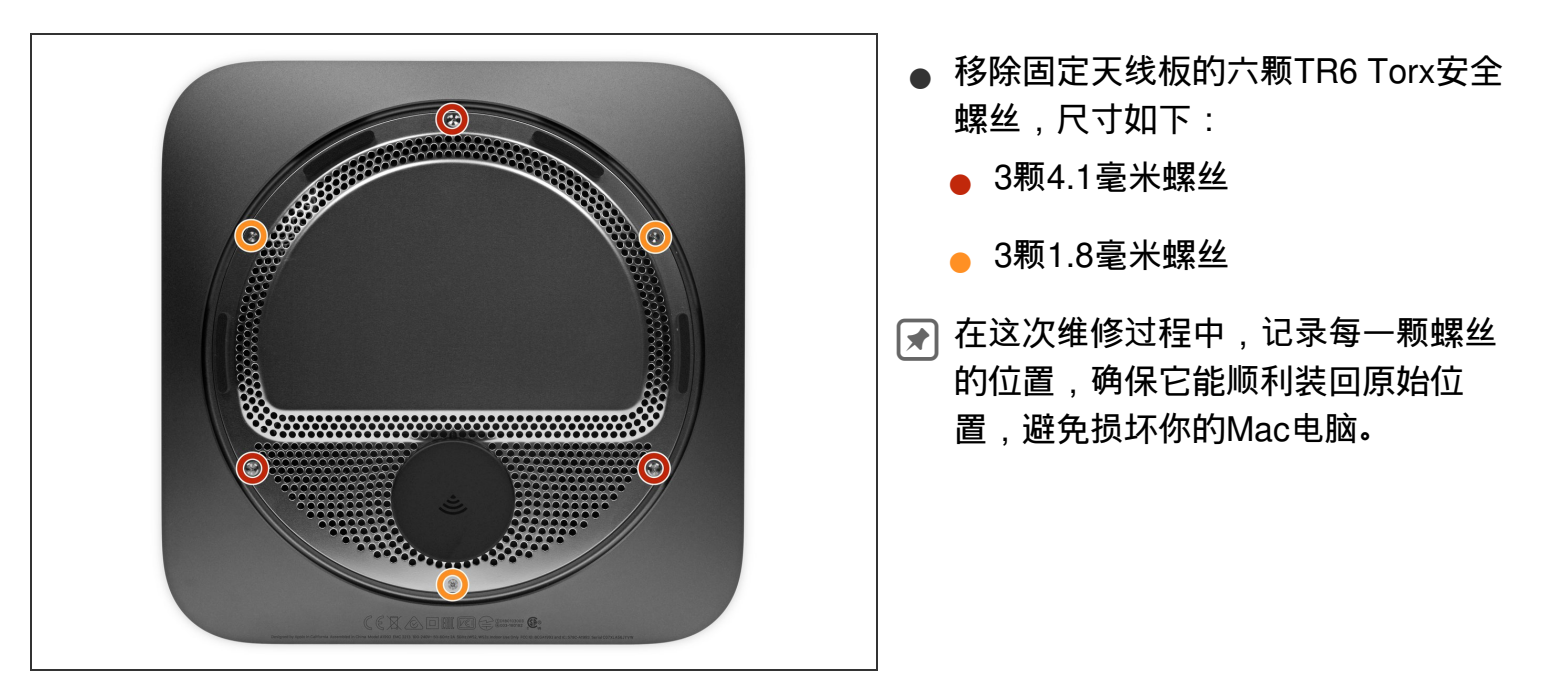

#### 步骤 4

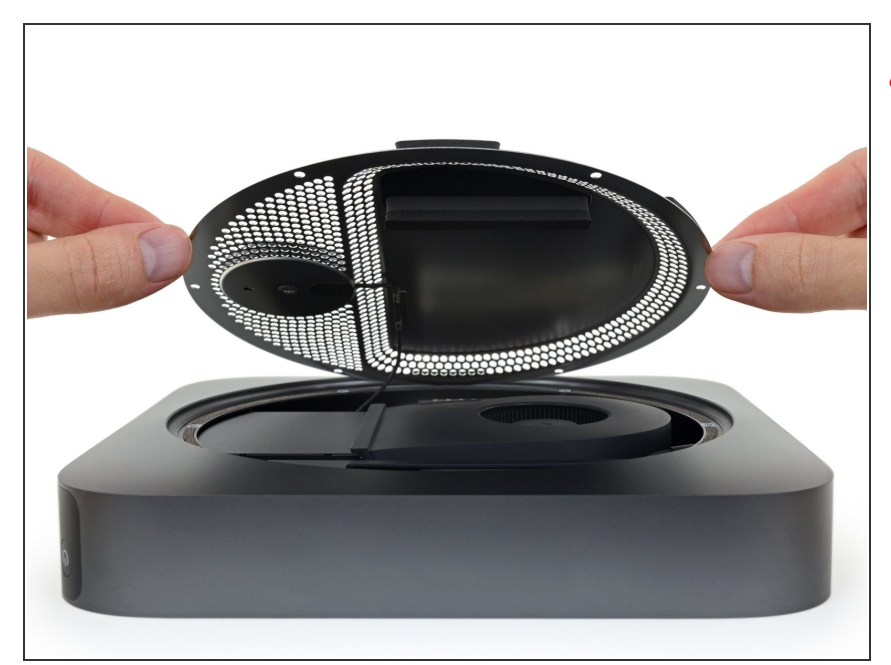

- ⚠ 不要完全移除天线板;它依然通过一 根天线线缆和 Mac mini 相连。
- 小心地翻开天线板,使得能够接触到
  下面的天线电缆连接器。

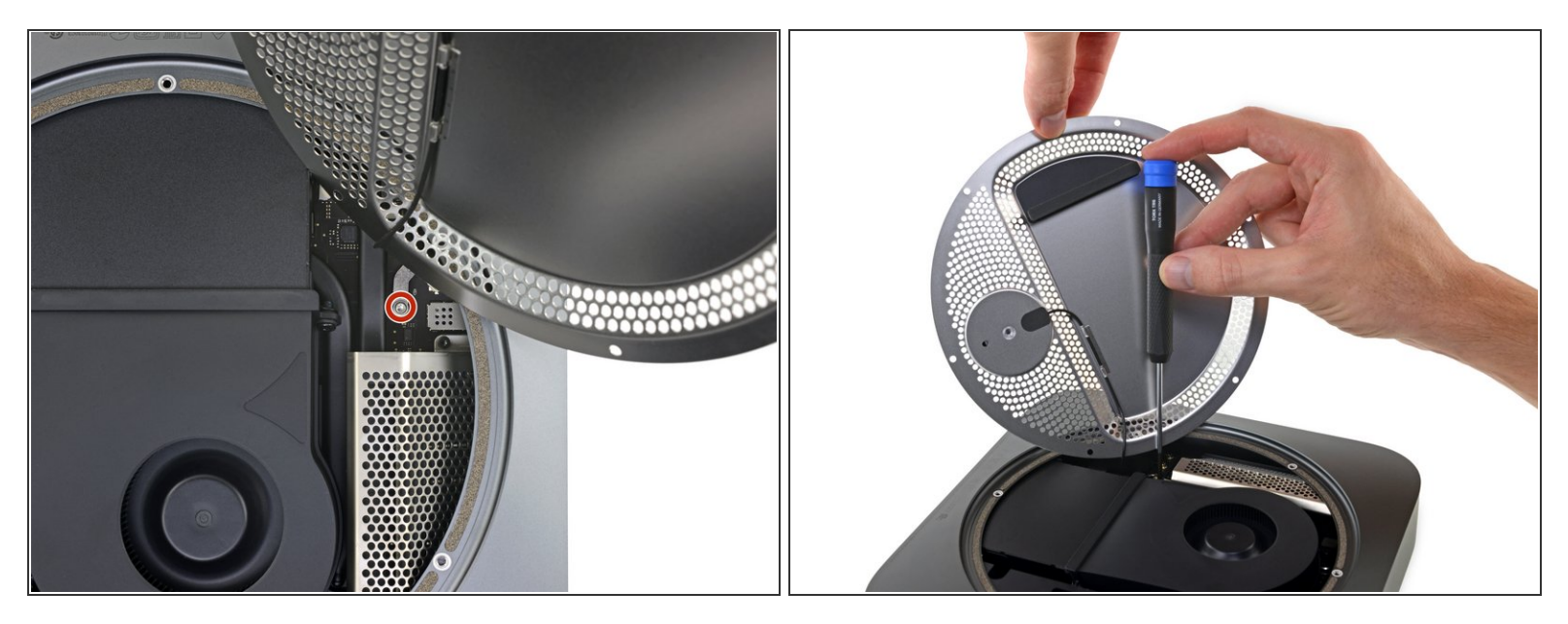

使用一个T6 Torx螺丝刀来移除这颗连接天线线缆和Mac mini逻辑板的2.8毫米螺丝。
 ④ 仔细扶好天线板,不要在移除螺丝的时候拉紧线缆。

#### 步骤 6

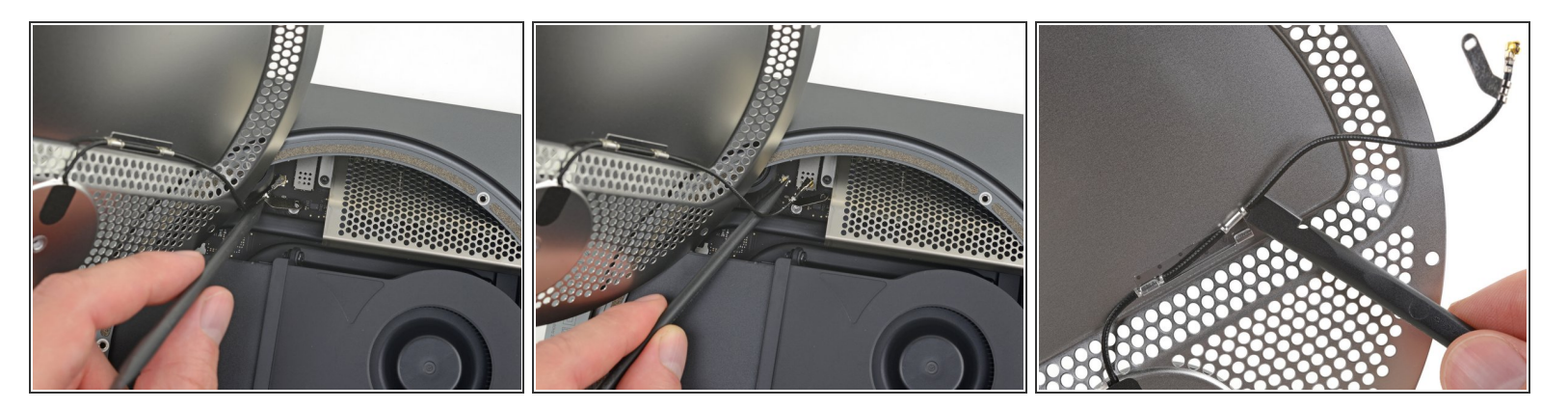

- ▶ 小心地拉起线缆,或使用撬棒的一头向上提起它在逻辑板上的插座。
- ★ 要重新连接线缆,使用镊子在逻辑板上的插座定位它,然后将它压紧直到它安装到位。★ 如果你需要电缆松一些,你可以暂时将它固定到天线板上的夹子撬起。

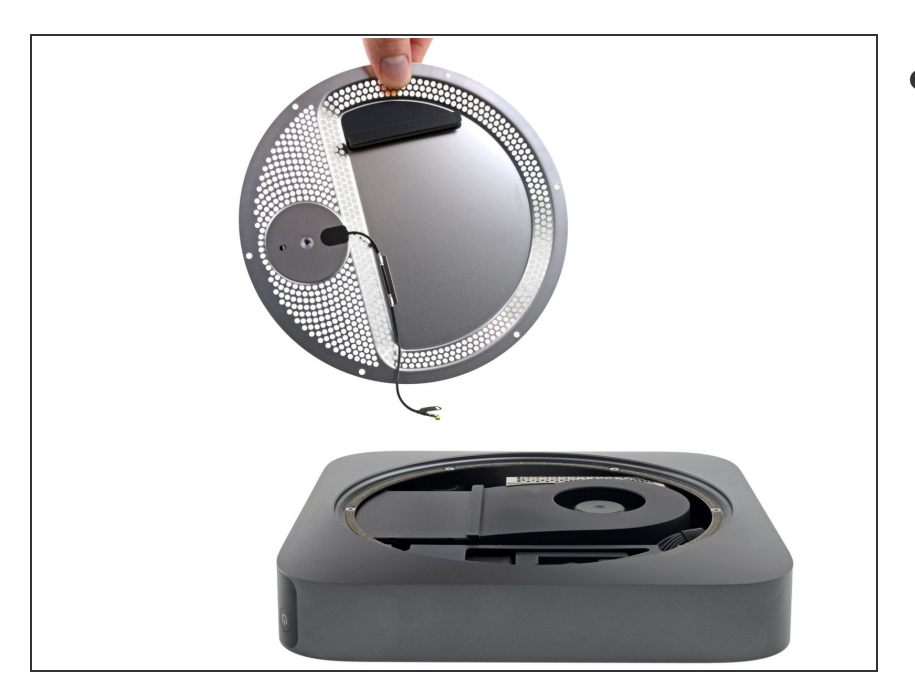

● 从 Mac mini上移除天线板。

# 步骤 8 — 风扇

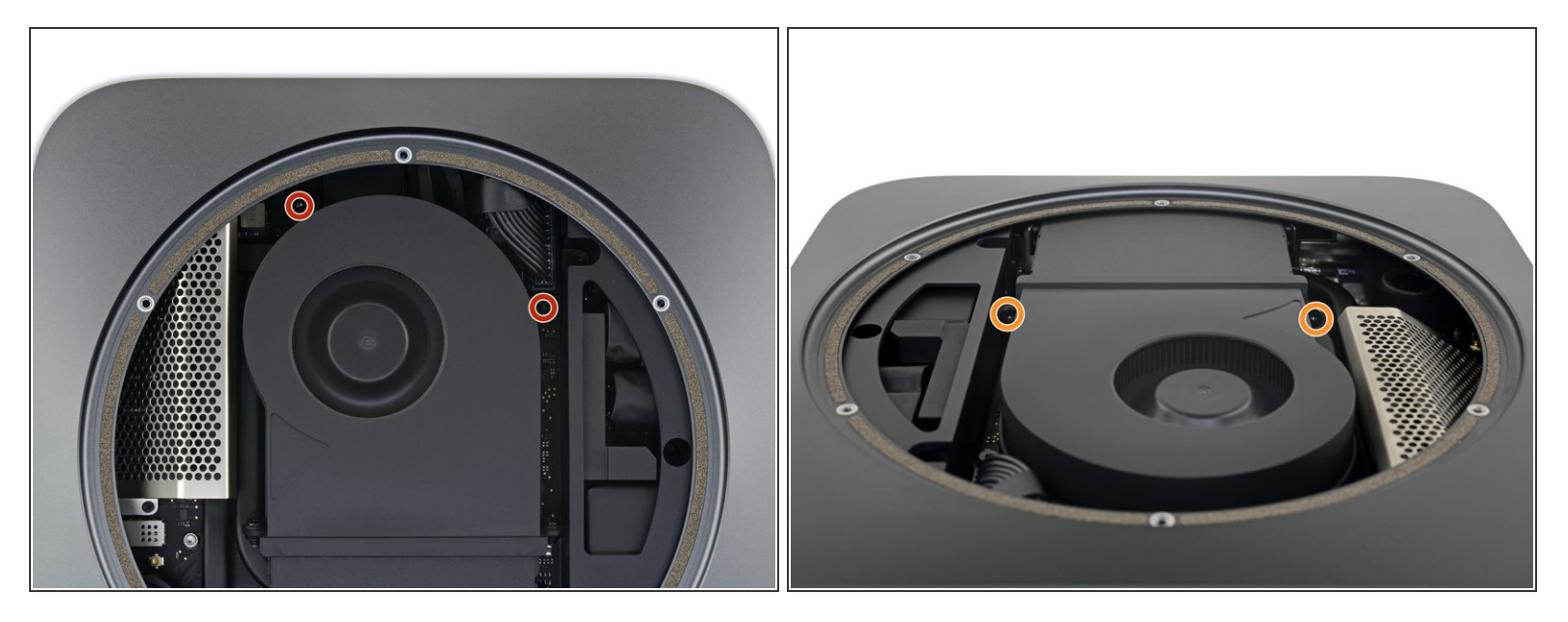

- 使用一个T6 Torx螺丝刀来移除四颗固定风扇的7.2毫米螺丝:
  - 两颗螺丝将风扇固定在逻辑板上
  - 两颗螺丝将风扇固定在散热孔上

(i) 橡胶垫圈将这些螺丝固定在风扇上,会导致它们不能完全移除。一定要确保彻底松开。

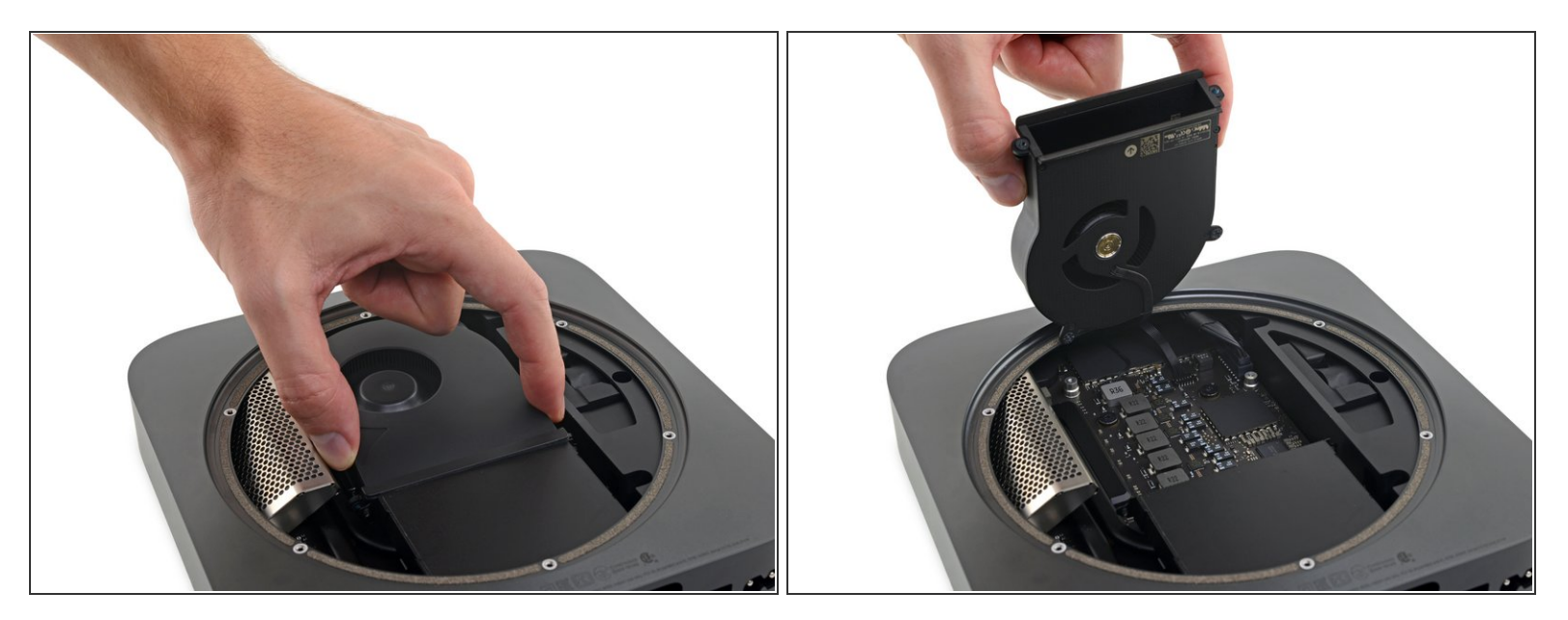

⚠ 风扇连接器位于风扇下方,在风扇被移除之前不能断开。现在还不要试图完全移除风扇。

● 将风扇从扁平的散热孔边缘提起,注意不要将下面的风扇电缆拉紧。

#### 步骤 10

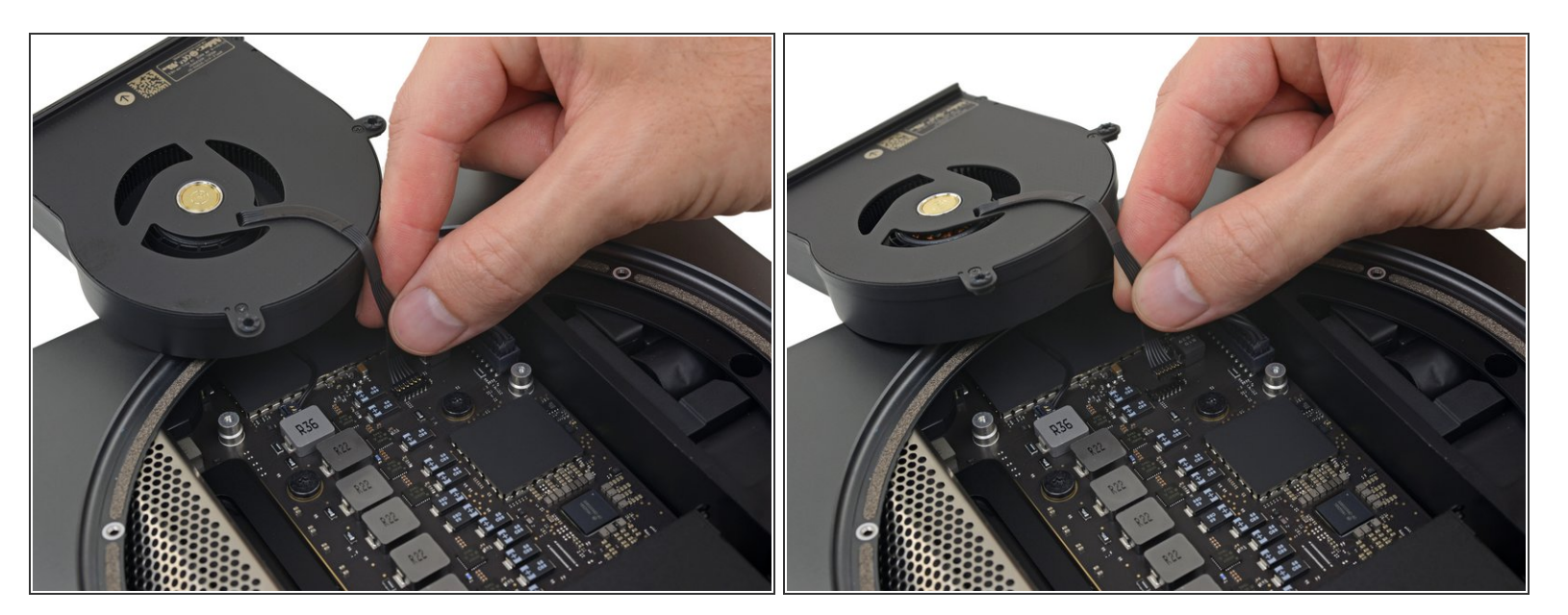

● 抓住连接风扇的所有六根电缆,轻轻抬起直到从逻辑板上拔出。

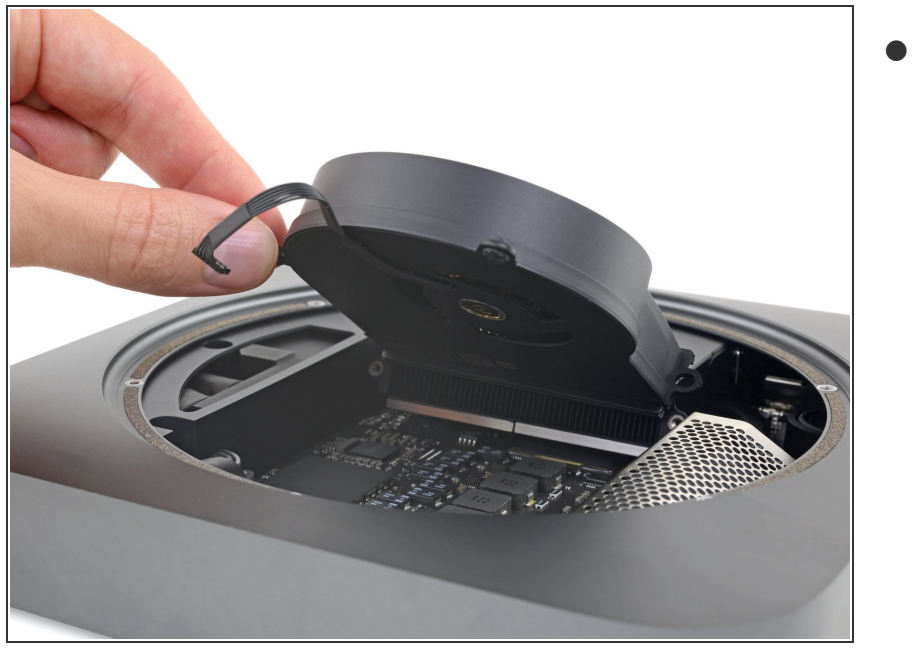

▶ 移除风扇。

比较你的新替换零件和原始零件——你可能需要在安装前先转移剩余零件或从新零件上移除胶粘剂衬垫。 "要重新组装你的设备,请按照以上指南相反的步骤。"

将你的电子废弃物交给专业人员处理 R2 or e-Stewards certified recycler。

维修进程没有按照计划实施?看一看我们的论坛来寻求答案。<u>Answers community</u>